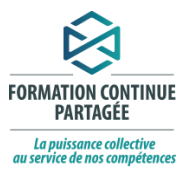

## GUIDE D'UTILISATION POUR ACCÉDER À L'ENVIRONNEMENT NUMÉRIQUE D'APPRENTISSAGE (ENA)

## Comment faire étape par étape

Vous devez accéder au lien suivant : Entrez cette adresse dans votre fureteur : https://fcp.rtss.gc.ca et faites « Entrée ». С ← https://fcp.rtss.gc.ca Voici ce que vous voyez maintenant à l'écran : ENA provincial - Internet Explore \_ = X C v kttps://fcp.rtss.qc.ca/ena-🔎 🛨 🛃 Formation et compétenc... 🧭 PLANIF - Accueil ENA provincial × 📕 습☆ 🕸 Fichier Edition Affichage Favoris Outils ? Québec 🖁 🚼 FORMATION CONTINUE PARTAGÉE La puissance collect Nom de l'établissement Bienvenue dans l'Environnement numérique SSS de Lanaudièr d'apprentissage (ENA) provincial! Nom d'utilisateur Si vous accédez à l'ENA pour la première fois, veuillez utiliser l'identifiant et le mot de passe de votre poste de travail Windows boye9400 Si vous avez besoin d'aide: Mot de passe ..... Authentification
 Connexion onnexion erformance on ou visionnement de vidéo Mémoriser mes infos Nous vous invitons à contacter urriel : <u>csi.lll@ssss.gouv.qc.ca</u> éphone : 450 757-1277 ou 1 866 757-1277 Connexion © Service d'authentification fédéré v.1.1.4 🏘 🖓 Démarrer 🚞 🥝 💽 🛝 🔯 \* 🗐 🕕 11:29

- 1. Sélectionnez CISSS de Lanaudière parmi la liste d'établissements du menu déroulant;
- Entrez votre Nom d'utilisateur (le même que celui de votre compte Windows) vous devez détenir un compte dans un domaine de la région 14 soit Lanaudière. (Important : vous ne devez pas saisir 14regional <u>mais seulement ce qui suit;</u> comme dans l'exemple ci-haut <u>bove9400</u> qui correspond au compte Windows de Véronique Bonin sur le domaine 14regional);
- 3. Entrez votre **Mot de passe** (le même que lorsque vous accéder à votre poste de travail);
- 4. Cochez la case Mémoriser mes infos pour conserver vos identifiants à chaque connexion;
- 5. Cliquez sur **Connexion.**

Date : 2019-07-22

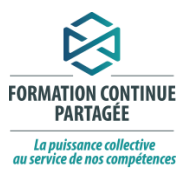

# Il existe 2 situations possibles : 1- Vous avez une adresse courriel associée à votre compte Windows (courriel professionnel). À noter que vous pouvez avoir une adresse de courriel professionnel (ex. : <u>abc@ssss.gouv.qc.ca</u>) et que celle-ci ne soit pas associée à votre compte Windows. Dans un tel cas vous verrez à l'écran ce qui est représenté ci-après par la 2<sup>e</sup> situation. OU 2- Vous n'avez pas d'adresse courriel associé à votre compte Windows.

### SITUATION 1 – VOUS AVEZ UNE ADRESSE COURRIEL ASSOCIÉE À VOTRE COMPTE WINDOWS

Lors de votre première connexion (et les subséquentes), vous serez dirigé automatiquement à la page principale de l'ENA.

Voici ce que vous voyez :

| leau de bord - Internet Explorer                                                                                            |       |                      |                |                 |                         |                                        |                                       |                      |               |         | -    |
|----------------------------------------------------------------------------------------------------|-------|----------------------|----------------|-----------------|-------------------------|----------------------------------------|---------------------------------------|----------------------|---------------|---------|------|
| →  ▼                                                                                                    | ب 🔒 ح | Formation et compét  | ences: 😥       | Tableau de bord |                         | ×                                      |                                       |                      |               |         | ŵ 5  |
| r Edition Affichage Favoris Outlis ?<br>Centre intégré<br>de santé<br>et de services sociaux<br>de Lanaudière<br>Québec 🔹 🌣 |       | Environn<br>d'appren | emen<br>tissag | t nume          | ériq                    | ue                                     |                                       |                      |               |         |      |
| 👚 Tableau de bord 🛛 Besoin d'aide?                                                                                          |       |                      |                |                 |                         | P                                      | FR⊁                                   |                      | Rox           | anne )  | 1    |
| Tableau de bord                                                                                                    |       |                      |                |                 |                         |                                        |                                       | Mo                   | difier        | cette p | oage |
| Q Moteur de recherche                                                                                                    |       |                      | Θ              | •               | 쑵                       | Utilis<br>5 de                         | ateurs                                | s en li<br>Is min    | gne<br>utes:: | E<br>22 | Э    |
| Rechercher:                                                                                                    |       | Q                    | 0              |                 | <b>#</b>                | Calen                                  | drier                                 |                      |               | e       | Ð    |
| Reuter die avanuee                                                                                                    |       |                      |                |                 | •                       |                                        | octo                                  | bre 20               | 018           |         | ►    |
|                                                                                                    |       |                      |                |                 | Lu                      | Ma                                     | Me                                    | Je                   | Ve            | Sa      | Di   |
|                                                                                                    |       |                      |                |                 | 1                       | 2                                      | 3                                     | 4                    | 5             | 6       | 7    |
| Aperçu des formations                                                                                                    |       |                      |                | ⊟               | 8                       | 9                                      | 10                                    | 11                   | 12            | 13      | 14   |
| Chronologie Formations                                                                                                    |       |                      |                |                 | 15                      | 16                                     | 17                                    | 18                   | 19            | 20      | 21   |
|                                                                                                    |       |                      |                |                 | 22<br>29                | 23<br>30                               | 24<br>31                              | 25                   | 26            | 27      | 28   |
|                                                                                                    |       |                      |                |                 | Aucu<br>Aller :<br>Nouv | Événe<br>n événe<br>au cale<br>el évén | ements<br>ement i<br>ndrier.<br>ement | s à ve<br>à veni<br> | nir<br>r      | e       | Ð    |

Vous pouvez maintenant vous référez à la suite de la procédure à la page 6.

#### Date : 2019-07-22

R:\DRHCAJ\DO formation\Plan développement RH\Outils harmonisées\Versions à jour\Guide d'utilisation - Pour accéder ENA-Moodlefinal\_v3.docx

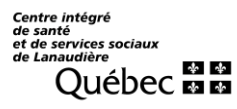

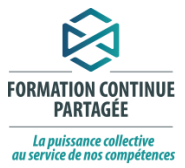

## SITUATION 2 – VOUS N'AVEZ PAS DE COURRIEL ASSOCIÉ À VOTRE COMPTE WINDOW

Le système ENA vous demandera de taper une adresse courriel (voir flèche rouge ci-dessous) et

| Tableau de bord 🛛 🍽 Français - (  | Canada (fr_ca) + 🚔 Mes formations + Besoin d'aide?                                      |               |
|-----------------------------------|-----------------------------------------------------------------------------------------|---------------|
| irences 0 Compte utilisateur 0    | Modifier mon profil                                                                     |               |
| rre Tremblay                      |                                                                                         | 55            |
| Sénéral                           |                                                                                         | ▶ Tout déplie |
| Prénom                            | Pierre                                                                                  |               |
| Nom                               | Tremblay                                                                                |               |
| Adresse courriel ()               | Tremblay_pierre@yahoo.com                                                               |               |
| Affichage du courriel             | Seuls les membres de la formation sont autorisés à voir mon adresse couri 🔻             |               |
| Ville                             |                                                                                         |               |
| Choisir un pays                   | Canada                                                                                  |               |
| Fuseau horaire                    | Amérique/New York                                                                       |               |
| Avatar utilisateur                |                                                                                         |               |
| Photo actuelle                    | Aucun                                                                                   |               |
| ne image de profil ne peut être a | iouté que lorsque toutes les informations requises pour le profil ont été enregistrées. |               |
| Noms supplémentaires              |                                                                                         |               |
| Centres d'intérêt                 |                                                                                         |               |
|                                   |                                                                                         |               |

-Confirmation de l'adresse courriel (personnelle ou professionnelle mais non listé dans l'annuaire Active Directory de la DRILLL)

Un courriel sera envoyé à l'adresse courriel pour valider celle-ci :

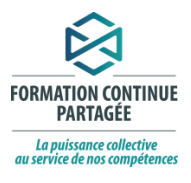

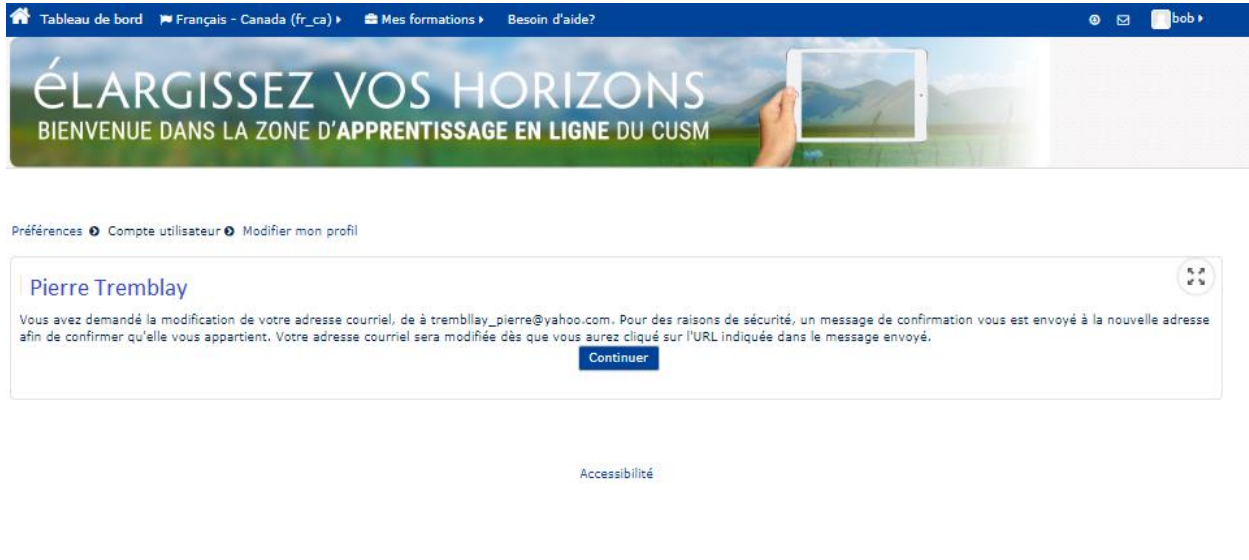

Dans le courriel que vous allez recevoir, veuillez cliquer sur l'hyperlien contenu dans le courriel :

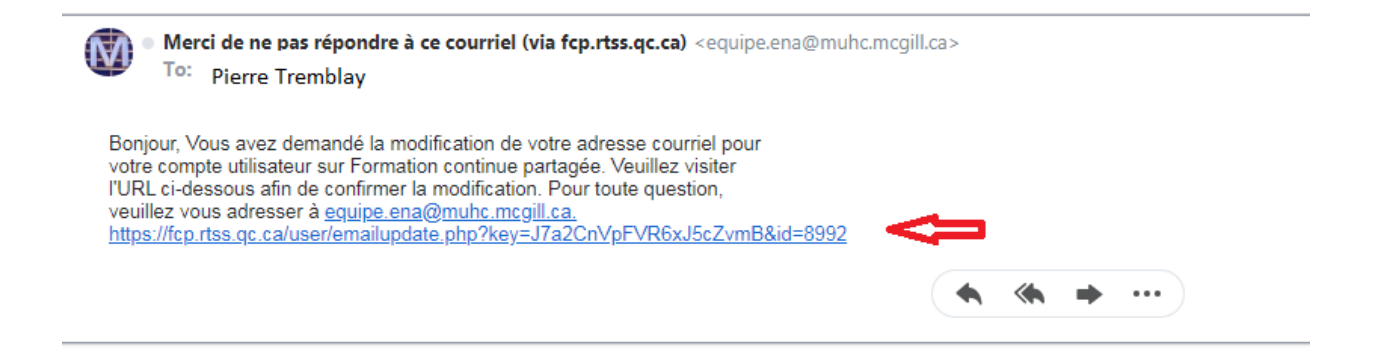

Cet hyperlien vous amènera dans l'ENA confirmant que la configuration de votre accès ENA est complétée :

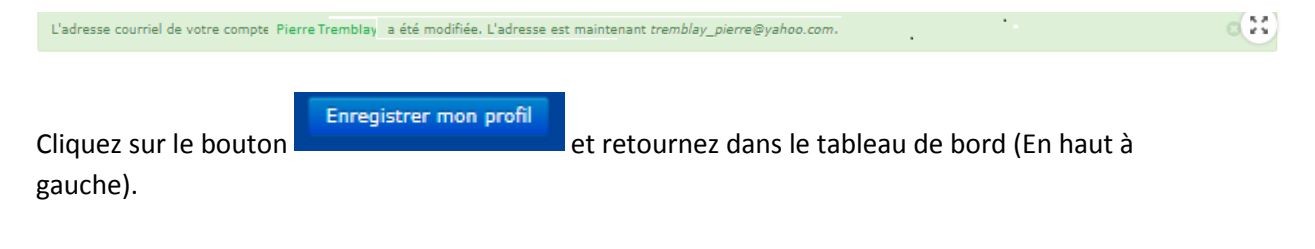

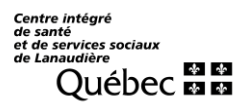

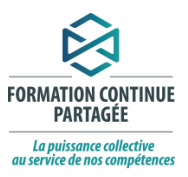

#### Voici ce que vous aurez à l'écran :

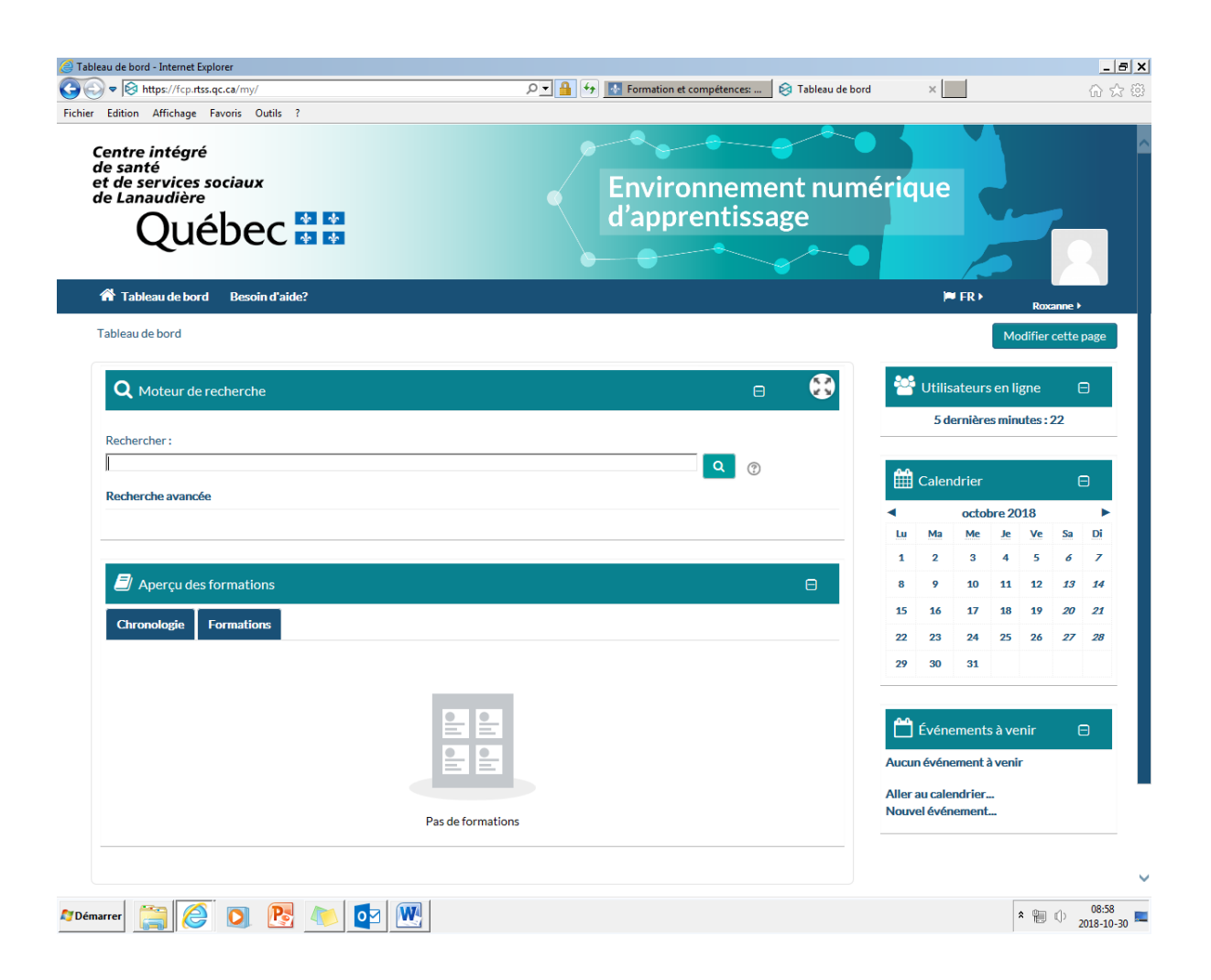

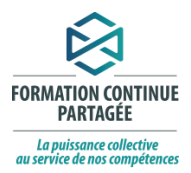

Voici la suite de la procédure pour tous (situation 1 ou situation 2 mentionné ci-haut)

Dans la section moteur de recherche :

1. Saisir le titre de la formation que vous cherchez (dans l'exemple ci-haut : Bilan comparatif des médicaments ou BCM);

| tats - Internet Explorer                                                                              |                                                                                                    | -                  |
|----------------------------------------------------------------------------------------------------|----------------------------------------------------------------------------------------------------|--------------------|
|                                                                                                    | p?title=bcm&submitbuttc P 🔽 🛗 🥙 🗞 Résultats 🛛 🗙 🎑 PLANIF - Gestion                                                                                                 | des formati        |
| centre intégré<br>le santé<br>t de services sociaux<br>le Lanaudière<br>Québec 🏟 😫                    | Environnement nume<br>d'apprentissage                                                                                                    | érique             |
| 🌴 Tableau de bord 🛛 Besoin d'aide?                                                                    |                                                                                                    | P# FR ► Jonathan ► |
| Clientèle     Modalité de diffusion     Programme-service     Établissement  Actualiser Réinitialiser | bon<br>Recherche avancée<br>Bilan comparatif des médicaments (BCM) et nouveautés<br>@ Locale ● En ligne ᠿ CISSS de Lanaudière<br>Mots des : BCM, bilan médicaments | Q 🕲                |
|                                                                                                    |                                                                                                    | 29 octob           |
| 1 Accessibilité                                                                                       |                                                                                                    | 29 octob<br>lundi  |
|                                                                                                    | _                                                                                                    |                    |

3. Cliquez sur le titre de la formation pour démarrer la formation

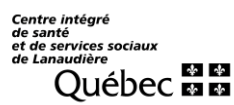

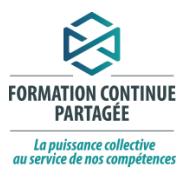

#### SI VOUS AVEZ BESOIN D'AIDE

Si votre question concerne l'aspect technique, comme par exemple :

- Accès;
- Authentification;
- Connexion;
- Performance;
- Son ou visionnement de vidéo.

Vous devez contacter :

Courriel : csi.lll@ssss.gouv.qc.ca Téléphone : 450 757-1277 ou 1 866 757-1277

Si votre question concerne les formations, comme par exemple :

- Disponibilité ou contenu d'une formation;
- Tableau de bord;
- Participation et attestation.

Vous devez contacter :

Courriel : ena.cissslan@ssss.gouv.qc.ca

#### IMPORTANT

Vous pouvez vous inscrire directement à cette formation (auto-inscription) mais pour y accéder vous devez choisir si vous avez l'autorisation de votre gestionnaire ou si vous faites la formation par intérêt personnel (voir ci-après). Il est important de nous signifier si vous avez l'autorisation de votre gestionnaire, car dans ce cas, nous considérerons ce temps en formation dans notre logiciel de gestion de la formation SAGE.

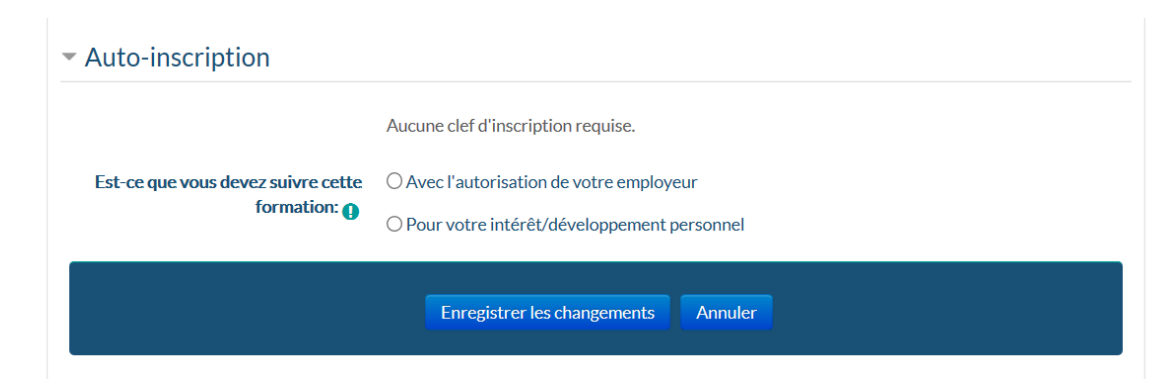

Date : 2019-07-22